## 请各位老师"重新编辑"个人已上传资源的通知

鉴于以下几点原因,现需**所有老师**对自己曾经上传的资源进行"重新编辑"。

 1、专业展示中的栏目内容要体现出来,需要老师在上传资源时做 "关联资源目录"的工作,这也就是教务处上周通报各系资源数少的问题,主要原因不是老师没有上传资源,而是因为上传资源时没有做"关 联资源目录"的工作。

2、资源一旦发布,老师在个人中心就无法编辑了。近期很多老师 提出想对自己上传的资源进行修改、删除、关联等工作,所以老师可以 重新编辑来实现自己的需求。

3、因为后调度设置问题,老师们上传的少部分资源中机构信息缺失,导致在检索时不能精确到某系某专业。

登录地址: <u>http://192.168.2.24:8080</u>(内网地址/此地址只能在 学校登录,在学校大家登录时最好用这个地址。)

http://218.26.225.133:8080 (外网地址/此地址为外网地址,在 学校以外的网络上访问平台,只有用这个地址才可访问。)

具体步骤:

按上述地址打开平台—输入个人账号、密码—进入个人中心—找到 "我上传的资源"单击,在右侧就可以看到自己上传的资源

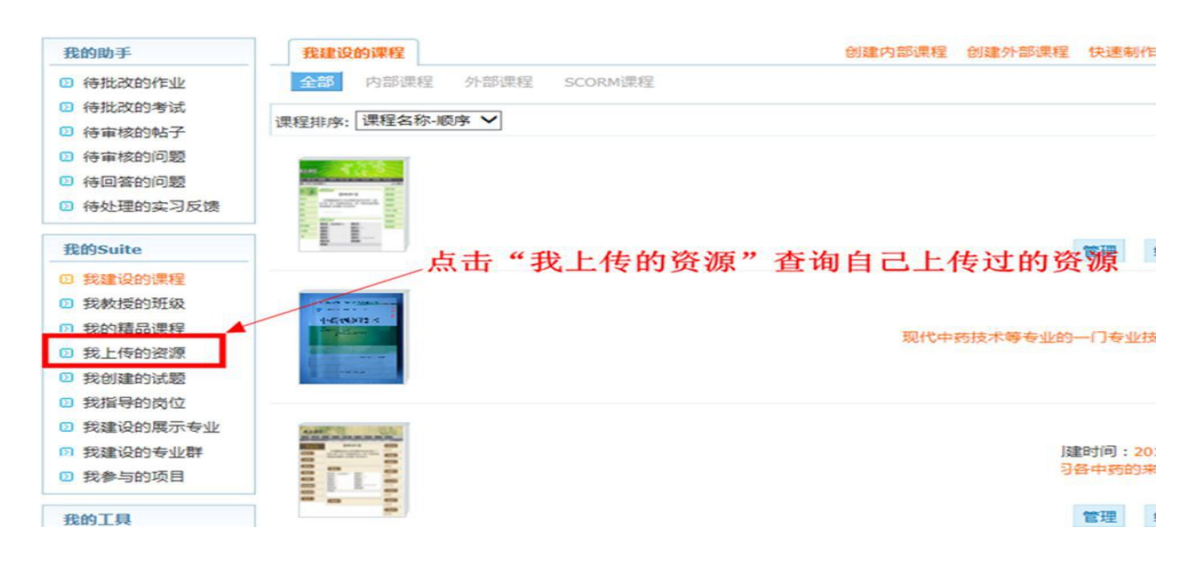

| 我的助手                                               | 我上传的多 | <b>我评论过</b> | 的资源  |      |          |    | 2    | 上传资源 录入文献资       | <sup>4</sup> 登记网络 | 音课程 |
|----------------------------------------------------|-------|-------------|------|------|----------|----|------|------------------|-------------------|-----|
| 6 待批改的作业                                           | 资源类别: | 媒体类型 🗸      | 资源类型 | ~    |          |    |      |                  |                   |     |
| <ul> <li>(1) 待审核的帖子</li> <li>(2) 待审核的问题</li> </ul> | 资源标题: | 资源标题        | 点击   | "编辑" | "进)      | 编辑 | 页面   | 上传时间             | 搜索                | 损   |
| (1) 待回答的问题                                         | 栽     |             |      |      |          |    | 文件缺失 | 2015-11-05 18:13 | 編編                |     |
| 回 特处理的实习反馈                                         | 13    |             |      |      |          |    | 文件缺失 | 2015-11-04 21:29 | 编辑                |     |
| 我的Suite                                            | 药.    |             |      |      |          |    | 文件缺失 | 2015-11-04 21:21 | 编辑                |     |
| 0 我建设的课程                                           | 弱.    |             |      |      |          |    | 文件缺失 | 2015-11-04 21:19 | 编辑                |     |
| 3 我教授的班级                                           | 药.    |             |      |      |          |    | 文件缺失 | 2015-11-04 21:17 | 编辑                |     |
| の我的精品课程<br>の金上供的资源                                 | C     |             |      |      |          |    | 文件缺失 | 2015-11-04 21:14 | 编辑                |     |
| ◎ 我们建的试题                                           | 药.    |             |      |      |          |    | 文件缺失 | 2015-11-04 21:12 | 编辑                |     |
| ◎ 我指导的岗位                                           | 药     |             |      |      |          |    | 文件缺失 | 2015-11-04 21:07 | 编辑                |     |
| 我建设的展示专业                                           | 药.    |             |      |      |          |    | 文件缺失 | 2015-11-04 20:11 | 编辑                |     |
| の 我建设的专业群                                          | 弱.    |             |      |      |          |    | 文件缺失 | 2015-11-04 20:10 | 编辑                |     |
| 2 我参与的项目                                           | 药     |             |      |      | 1 JI RED | -  | 文件缺失 | 2015-11-04 20:06 | 编辑                |     |

编辑时大家需要对带"\*"的栏目按要求进行填写,如果有一处带 "\*"项未填写,将无法保存。老师要特别注意对图中两处进行操作, 这个非常关键。

|                                                                                        | 29 706 001-025                                                                                              |                                                                                  | _                                                                        |                                                             |                                                                                                    |                                      |                                                              |                                | -                                              |     |
|----------------------------------------------------------------------------------------|----------------------------------------------------------------------------------------------------|----------------------------------------------------------------------------------|--------------------------------------------------------------------------|-------------------------------------------------------------|----------------------------------------------------------------------------------------------------|--------------------------------------|--------------------------------------------------------------|--------------------------------|------------------------------------------------|-----|
| 所属机构:                                                                                  | 请选择机构 💙                                                                                                    | 请选择子机构                                                                           | ✓ 資选择子机构                                                                 | V 4411                                                      | 山水石山                                                                                                    | 48. AA 14.                           | - <b>}</b> - 54                                              | +2 ++ 2                        | ***                                            |     |
| 媒体类型:                                                                                  | 文本 🖌                                                                                                    |                                                                                  | 1981                                                                     | 一 弗19                                                       | 11公须骗                                                                                                    | <b> </b>                             | 力, 边                                                         | 作关系                            | :米专                                            | AK. |
| 上传资源                                                                                   |                                                                                                    |                                                                                  |                                                                          |                                                             |                                                                                                    | 浏                                    | 遼                                                            |                                |                                                |     |
|                                                                                        | (文件类型:*.bxt;*.doc;*                                                                                         | ".docx;".chm;".pd                                                                | f;*.ppt;*.pptx;*.htm,                                                    | *.html; 上传的;                                                | 文件大小不能                                                                                                    | 超过:1000                              | .0M)                                                         |                                |                                                |     |
|                                                                                        | 当前允许上传的资源类                                                                                                  | 型:*.txt;*.doc;*.do                                                               | xx;*.chm;*.pdf;*.ppt                                                     | t;*.pptx;*.htm;*                                            | .html;                                                                                                    |                                      |                                                              |                                |                                                |     |
| 资源标题:                                                                                  | 栽培说课.ppt                                                                                                    | 如果对                                                                              | 已经上传的                                                                    | 资源不做                                                        | 修改,                                                                                                    | 请不要                                  | 要再次                                                          | 上传                             |                                                |     |
| 2010534701                                                                             | 课程入级                                                                                                    |                                                                                  |                                                                          |                                                             |                                                                                                    |                                      |                                                              |                                |                                                |     |
| Caller E                                                                               | DRGE/150                                                                                                    |                                                                                  |                                                                          |                                                             |                                                                                                    |                                      |                                                              |                                |                                                |     |
| 资源目录:                                                                                  | 关联资源目录                                                                                                    | K                                                                                |                                                                          |                                                             |                                                                                                    |                                      |                                                              |                                |                                                |     |
|                                                                                        |                                                                                                    |                                                                                  |                                                                          |                                                             |                                                                                                    |                                      |                                                              |                                |                                                |     |
| 专业课程;                                                                                  | xx 养鹅专业课程 /白 #                                                                                              |                                                                                  | * ~ 14 -                                                                 | 는 패 가 +호                                                    |                                                                                                    | 4 75                                 | 44 E                                                         | 上市中                            | Ŧ                                              |     |
| 专业课程:                                                                                  | 第2处必须编辑                                                                                                    | 非的地方,                                                                            | 这个地方一分                                                                   | 定要选择·                                                       | 一个]                                                                                                    | <b>先项,</b><br>, <sub>中间用</sub>       | <u>然后</u> 」                                                  | 点确定                            | ,看                                             | 下图  |
| 专业课程:                                                                                  | 第2处必须编辑<br><sup>栽培说课</sup>                                                                                  | 封的地方,                                                                            | 这个地方一;                                                                   | 定要选择<br><sup>关键</sup>                                       |                                                                                                    | <mark>先项,</mark><br>、 <sub>中间用</sub> | <mark>然后)</mark><br>「「分隔」                                    | 点确定                            | , 看                                            | T   |
| 专业课程;<br>*关键字:<br>*状态:                                                                 | 第2 <b>处必须编辑</b><br><sup>栽培说课</sup><br><sup>待审核</sup>                                                        | ¥的地方,                                                                            | 这个地方一分                                                                   | 定要选择 <sup>、</sup><br><sup>关键</sup>                          |                                                                                                    | <mark>先项,</mark><br>∖, 中间用           | <mark>然后)</mark><br>「」 <sup>*</sup> 分隔。<br>下载                | <b>点确定</b><br><sub>设置:</sub> 元 | <b>,看</b>                                      |     |
| 专业课程:<br>*关键字:<br>*状态:<br>效果图:                                                         | 第2 <u>处必须编</u> 辑<br><sup>栽培说课</sup><br>待审核                                                                  | <b>*</b> 的地方,                                                                    | 这个地方一分<br><sup>享范围:</sup> 系统用户可                                          | 定要选择<br><sup>关键</sup>                                       |                                                                                                    | <mark>先项,</mark><br>、 <sub>中间用</sub> | <mark>然后)</mark><br>" "分隔。<br>下载                             | 点确定<br><sub>设置:</sub> 元<br>浏览  | , <b>看</b><br><sup>开下载</sup>                   |     |
| 专业课程<br>*关键字:<br>*状态:<br>效果图:                                                          | 第2 <u>处必须编</u> 辑<br>栽培说课<br>待审核<br>(文件类型:.jpg.gif.jpeg.                                                     | <b>其的地方,</b><br>共                                                                | 这个地方一分<br>享范围: 系统用户可<br>的文件大小不能超过:                                       | <b>定要选择</b><br><sup>关键</sup><br>见<br>1000.0M)               | - <b>^∏j</b><br>∌可以为多1<br>☑                                                                                                    | <mark>先项,</mark><br>▶, 中间用           | <mark>然后)</mark><br>*↑*分隔<br>下载                              | 点确定<br><sub>设置:</sub> 元        | ;,看<br><sup>午下载</sup>                          |     |
| 专业课程;<br>*关键字:<br>*状态:<br>效果图:                                                         | 第2 <u>处必须编</u> 集<br><sup>栽培说课</sup><br>待审核 ✓<br>(文件类型:.jpg.gif.jpeg.<br>预览图,用于资源的效                          | <b>\$的地方,</b><br>共<br>.bmp.png.tif 上传<br>果展示。如果没有。                               | 这个地方一分<br>享范围: 系统用户可<br>的文件大小不能超过:<br>上传,则根据资源类型                         | <b>定要选择</b><br>关键<br>1000.0M)<br>型自动截图或者型                   |                                                                                                    | <u>先项,</u><br>、中间用<br>图.             | <mark>然后)</mark><br>「」 <sup>*</sup> 分隔。<br>下载                |                                | , 看<br><sup>午下载</sup>                          |     |
| <ul> <li>专业课程:</li> <li>关键字:</li> <li>*状态:</li> <li>效果图:</li> <li>资源描述:</li> </ul>     | 第2 <u>处必须编</u> 集<br>栽培说课<br>待审核 ✓<br>(文件类型:.jpg.gif.jpg,<br>预览图,用于资源的效:                                     | <b>\$ 的地方,</b><br>共<br>.bmp.png.tif 上传<br>果展示。如果没有。<br>() 字体                     | 这个地方一分<br>享范围: 系统用户可<br>的文件大小不能超过:<br>上传,则根据资源类型                         | <b>定要选择</b><br>关键<br>1000.0M)<br>型自动截图或者型                   | <ul> <li>一个□」</li> <li>字可以为多</li> <li>□</li> <li>□</li> <li< td=""><td>先项,<br/>、中间用<br/>图.</td><td><mark>然后)</mark><br/><sup>▼</sup> *分隔。<br/>下载</td><td>点确定<br/><sub>设置:</sub> 元<br/>浏览</td><td>(, 看<br/>(F下载<br/>E 畫</td><td></td></li<></ul>                                                                                                    | 先项,<br>、中间用<br>图.                    | <mark>然后)</mark><br><sup>▼</sup>  *分隔。<br>下载                 | 点确定<br><sub>设置:</sub> 元<br>浏览  | (, 看<br>(F下载<br>E 畫                            |     |
| ◆ 建建2:<br>◆ 关键字:<br>◆ 大键字:<br>◆ 状态:<br>效果图:<br>资源描述:                                   | 第2 <u>支</u><br>数培洗课<br>待审核<br>(文件类型:.jpg.gif.jpeg.<br>预洗器,用于资源的效:<br>□ ☞ 股落样式<br>い へ よ ■                    | <b>1的地方</b> ,<br>共<br>.bmp.png.tif 上传<br>果展示,如果没有.<br>( 字体<br>電 <b>臨 廠 ×</b>     | 这个地方一分<br>享范围: 系统用户可<br>的文件大小不能超过:<br>上传,则根据资源类型<br>〇 本 〇 〇              | <b>定要选择</b><br>关键<br>1000.0M)<br>型自动截图或者型<br><b>二</b> □ □ □ | <ul> <li>         一个目前<br/>字可以为多     </li> <li>         子可以为多     </li> <li>         子可以为多     </li> <li>         子可以为多     </li> <li>         子可以为多     </li> <li>         子可以为多     </li> <li>         子可以为多     </li> <li>         子可以为多     </li> <li>         子可以为多     </li> <li>         子可以为多     </li> <li>         子可以为多     </li> <li>         子可以为多     </li> <li>         子可以为多     </li> <li>         子のは、         子のは、</li></ul> | 先项,<br>、中间用<br>图.<br>× ▲ B           | 然后)<br>下載<br>下載<br>(小) 国<br>(小) 国<br>(小) 国                   | 点确定<br><sub>设置:</sub> 元<br>浏览  | 年下载<br>F 〒 〒 〒 〒 〒 ■ ■ ■ ■ ■ ■ ■ ■ ■ ■ ■ ■ ■ ■ |     |
| <ul> <li>◆ 上課程:</li> <li>◆ 关键字:</li> <li>◆ 状态:</li> <li>效果图:</li> <li>资源描述:</li> </ul> | 第2 <u>处必须</u> 编辑<br>栽培说课<br>待审核<br>(文件类型:.jpg.gif.jpgg<br>预览图,用于资源的效:<br>□ ☞ 股落样式<br>い ○ よ ■ □<br>② ■ ● □ 2 | <b>約地方</b> ,<br>共<br>.bmp.png.tif 上传<br>果展示,如果没有。<br>(○字体<br><b>跑 险 险 ×</b><br>凶 | 这个地方一分<br>享范围: 系统用户可<br>的文件大小不能超过:<br>上传,则根据资源类型<br>♀ ♀ ♀ ┕ 『<br>♀ ぬ □ ○ | <b>定要选择</b><br>关键<br>1000.0M)<br>2自动截图或者型<br>二 二 三 三        | - 个 [];<br>字可以为多个<br>▼<br>示默认效果<br>@ +〔 f<br>罪 罪 求                                                                                                    | 先项,<br>、中间用<br>图.<br>≈ * • • • • • • | 然后)<br>下載<br>下載<br>↓<br>↓<br>↓<br>↓<br>↓<br>↓<br>↓<br>↓<br>↓ |                                | (, 看<br>午下载<br>E <b>王</b>                      |     |

| 我上传的资源           | 我评论过的资源                                | 上传资源 录入文献资料 登记网络课程 登记外部资源                                          |        |
|------------------|----------------------------------------|--------------------------------------------------------------------|--------|
| 基本信息             | 广展信息                                   |                                                                    |        |
| *所属机构:           | 青选择机构 🗸 请选择子机构                         | 山西药科职业学院教学资源平台网页对话框                                                | 23     |
| 媒体类型:            | 文本 🗸                                   | http://218.26.225.133:8080/suite/portal/popupView.do?feature=resou | 「変星」(「 |
| L Inclusion      |                                        | 资源目录标题                                                             | ^      |
| 上传资源             | <del>六</del> /小学研1.9 トナキュー・キュー・キュー・キュー | □ 专业标准库                                                            |        |
| ()<br>           | 文件央型:".DX;".00C;".00CX;".cnm;".;       | □ 专业基本信息                                                           |        |
| -                | THUSET THE DEMONSTR. INC. 100C, 1      | □ 专业建设方案                                                           |        |
| 资源标题:            | 栽培说课.ppt                               | □ 专业人才培养方案                                                         |        |
| *资源类型:           | 果程介绍                                   | □ 专业课程标准                                                           |        |
| 资源目录:            | 关联资源目录                                 | □ 专业配套实训条件                                                         |        |
| Decision in sec. | 2.50.MICHUS                            | □ 专业技能标准                                                           |        |
| 专业课程:            | 关联专业课程                                 | □ 专业学习库                                                            |        |
| *关键字:            | 栽培说课                                   | 同 岗位能力及任务分析                                                        |        |
| *状态: 1           | 寺审核 🖌                                  | □ 专业课程库                                                            |        |
| 效果图:             | 此处将会弹出右侧的                              | 对话框, <sup>课</sup> 弹出后进行选择,此处必须选一项,选完点确定                            |        |
| C                | 文件类型:.jpg.gif.jpeg.bmp.png.tif 上       | □ 教案                                                               |        |
| B                | 题图,用于资源的效果展示。如果没有                      | □ 多媒体课件                                                            | ~      |
| *资源描述:           | □ 🕞 段落样式 🗸 字体                          | <                                                                  | >      |